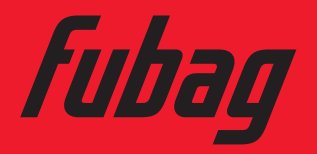

Блок управления AMF электростанции DS

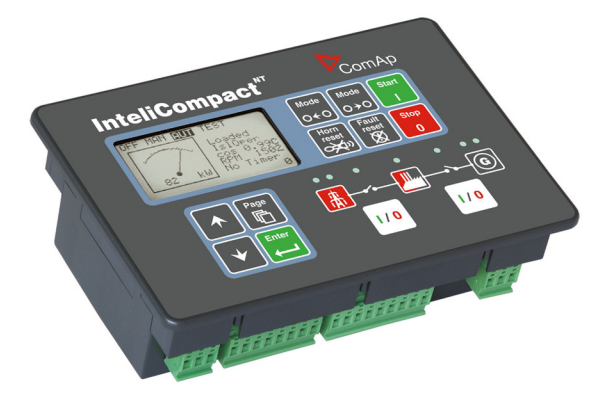

www.fubag.ru

# Пульт оператора АМF

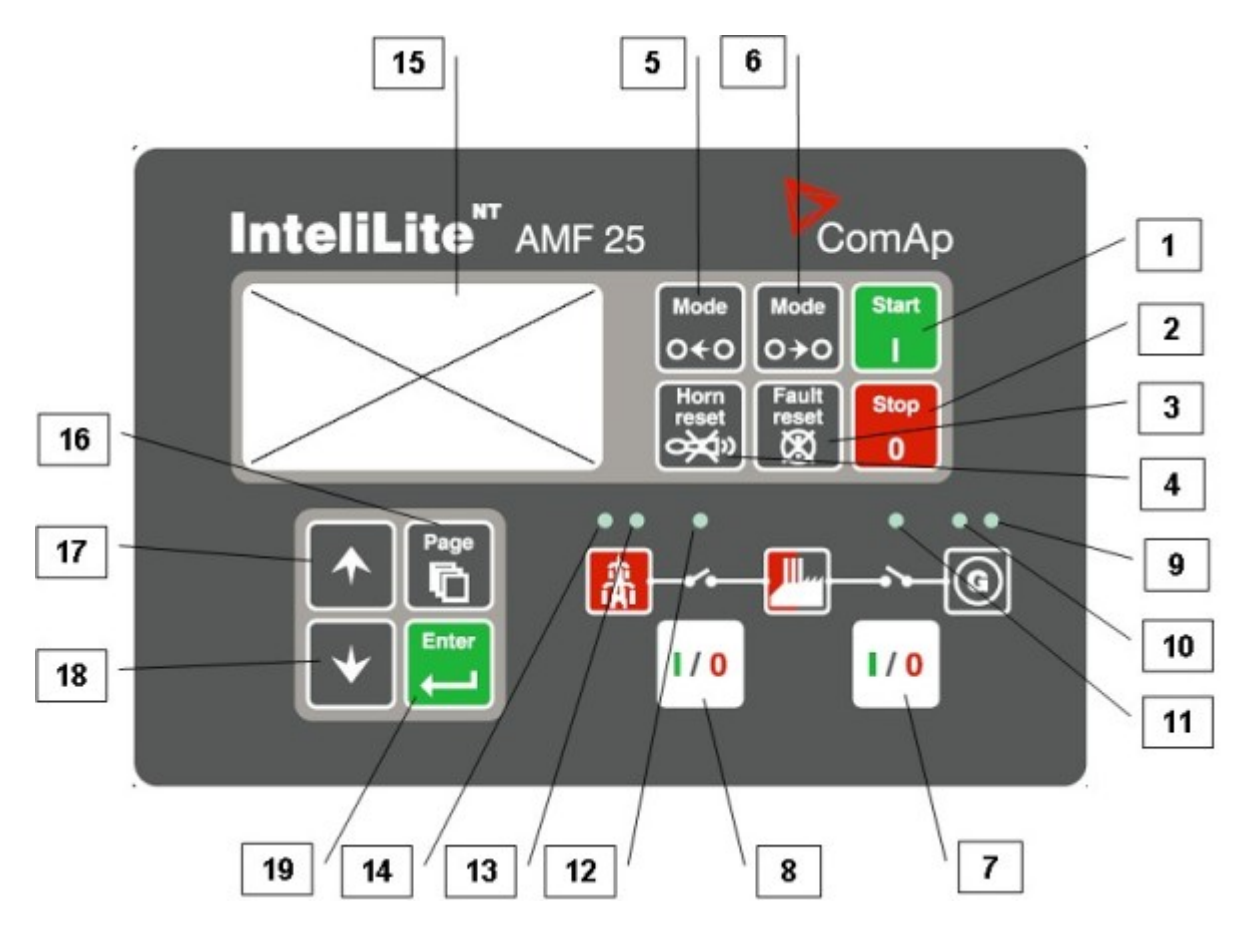

#### Кнопки управления генераторной установкой

| Позиция | Кнопка         | Описание                                                                                                    |
|---------|----------------|----------------------------------------------------------------------------------------------------|
| 1       | Start          | Кнопка <b>START (ЗАПУСК)</b> . Работает только в режиме MAN (Ручной).<br>Нажмите эту кнопку для выполнения последовательности запуска<br>двигателя.                                                                                                    |
| 2       | Stop<br>0      | Кнопка <b>STOP (СТОП)</b> . Работает только в режиме MAN (Ручной). Нажмите<br>эту кнопку для выполнения остановки генераторной установки. Повторное<br>нажатие или удерживание кнопки более 2 с приведет к отмене текущей<br>фазы остановки (например, охлаждение) и к продолжению выполнения<br>следующей фазы. |
| 3       | Fault<br>reset | Кнопка <b>FAULT RESET (СБРОС НЕИСПРАВНОСТЕЙ)</b> . Используется для распознавания аварийного сигнала и отключения звукового сигнала. Неактивные сигналы немедленно исчезнут, а статус активных сигналов изменится на «confirmed», поэтому они исчезнут после устранения причины.                                 |
| 4       | Horn<br>reset  | Кнопка HORN RESET (ОТКЛЮЧЕНИЕ ЗВУКОВОГО СИГНАЛА).<br>Используется для отключения звукового сигнала без распознавания<br>аварийных сигналов.                                                                                                    |
| 5       | Mode<br>O←O    | Кнопка <b>MODE LEFT (РЕЖИМ, ВЛЕВО)</b> . Используется для изменения<br>режима Эта кнопка работает, только если отображается основное окно с<br>индикатором текущего выбранного режима.<br><b>Примечание:</b>                                                                                                    |
|         |                | кнопка не работает, если был запущен контрольный режим вводом одного из двоичных сигналов – «Remote OFF», «Remote MAN», «Remote AUT»,                                                                                                    |

|   |                  | «Remote TEST».                                                                                                    |
|---|------------------|----------------------------------------------------------------------------------------------------|
| 6 | Mode<br>O ≯ O    | Кнопка <b>MODE RIGHT (РЕЖИМ, ВПРАВО)</b> . Используется для изменения режима Эта кнопка работает, только если отображается основное окно с индикатором текущего выбранного режима.                                                                      |
|   |                  | <u>ПРИМЕЧАНИЕ:</u><br>кнопка не работает, если был запущен контрольный режим вводом одного<br>из двоичных сигналов – «Remote OFF», «Remote MAN», «Remote AUT»,<br>«Remote TEST».                                                                        |
| 7 |                  | Кнопка <b>GCB</b> . Работает только в режимах MAN (Ручной) и TEST (Тестовый).<br>Нажмите ее, чтобы вручную открыть или закрыть GCB. Помните, что должны<br>быть соблюдены определенные условия, в противном случае закрывание<br>GCB будет блокировано. |
|   | [ <b>I / 0</b> ] | Кнопка <b>MCB</b> . Работает только в режимах MAN (Ручной) и TEST (Тестовый).<br>Нажмите ее, чтобы вручную открыть или закрыть MCB.                                                                                                    |
| 8 |                  | Внимание!<br>С помощью этой кнопки вы можете снять нагрузку с сети электроснабжения!<br>Вы должны быть уверены в своих действиях!                                                                                                    |

### Индикаторы генераторной установки

| Позиция | Описание индикатора                                                                                                    |  |  |
|---------|----------------------------------------------------------------------------------------------------|--|--|
| 9       | Сбой генераторной установки. Красный светодиод начинает мигать при сбое в<br>генераторной установке. После нажатия кнопки FAULT RESET (СБРОС<br>НЕИСПРАВНОСТЕЙ) светодиод горит непрерывно (если аварийный сигнал еще<br>активен) или гаснет (если нет активных сигналов). |  |  |
| 10      | Напряжение в генераторной установке в норме. Зеленый светодиод горит, если напряжение в генераторной установке находится в заданных пределах.                                                                                                    |  |  |
| 11      | GCB ON (GCB BKЛ.). Зеленый светодиод загорается, если GCB закрыт. Он<br>управляется выходом GCB CLOSE/OPEN (ЗАКРЫТ/ОТКРЫТ) (AMF 8/9) или с<br>помощью сигнала обратной связи GCB (AMF 20/25).                                                                              |  |  |
| 12      | <b>МСВ ОN (МСВ ВКЛ.)</b> . Зеленый светодиод загорается, если МСВ закрыт. Он<br>управляется выходом МСВ CLOSE/OPEN (ЗАКРЫТ/ОТКРЫТ) (АМГ 8/9) или с<br>помощью сигнала обратной связи МСВ (АМГ 20/25).                                                                      |  |  |
| 13      | Напряжение сети в норме. Зеленый светодиод горит, если напряжение в сети находится в заданных пределах.                                                                                                    |  |  |
| 14      | Нарушение энергоснабжения. Красный светодиод мигает, если энергоснабжение нарушено, и горит непрерывно после запуска генераторной установки до восстановления энергоснабжения.                                                                                             |  |  |

Кнопки дисплея и элементы управления

| Позиция | Кнопка | Описание                                                                                                    |
|---------|--------|----------------------------------------------------------------------------------------------------|
| 15      |        | Графический черно-белый дисплей, 128х64 пикс.                                                                                                    |
| 16      | Page   | Кнопка <b>PAGE (СТРАНИЦА)</b> . Используется для пролистывания страниц<br>дисплея. Подробнее см. главу «Структура окон и страниц дисплея» под<br>данной таблицей. |
| 17      |        | Кнопка <b>UP (BBEPX)</b> . Используется для перемещения вверх или для увеличения значения.                                                                        |
| 18      | •      | Кнопка <b>DOWN (ВНИЗ)</b> . Используется для перемещения вниз или для<br>уменьшения значения.                                                                     |
| 19      | Enter  | Кнопка ENTER (BBOД). Используется для завершения редактирования заданного значения или для перемещения вправо по странице истории.                                |

# Пульт оператора MRS

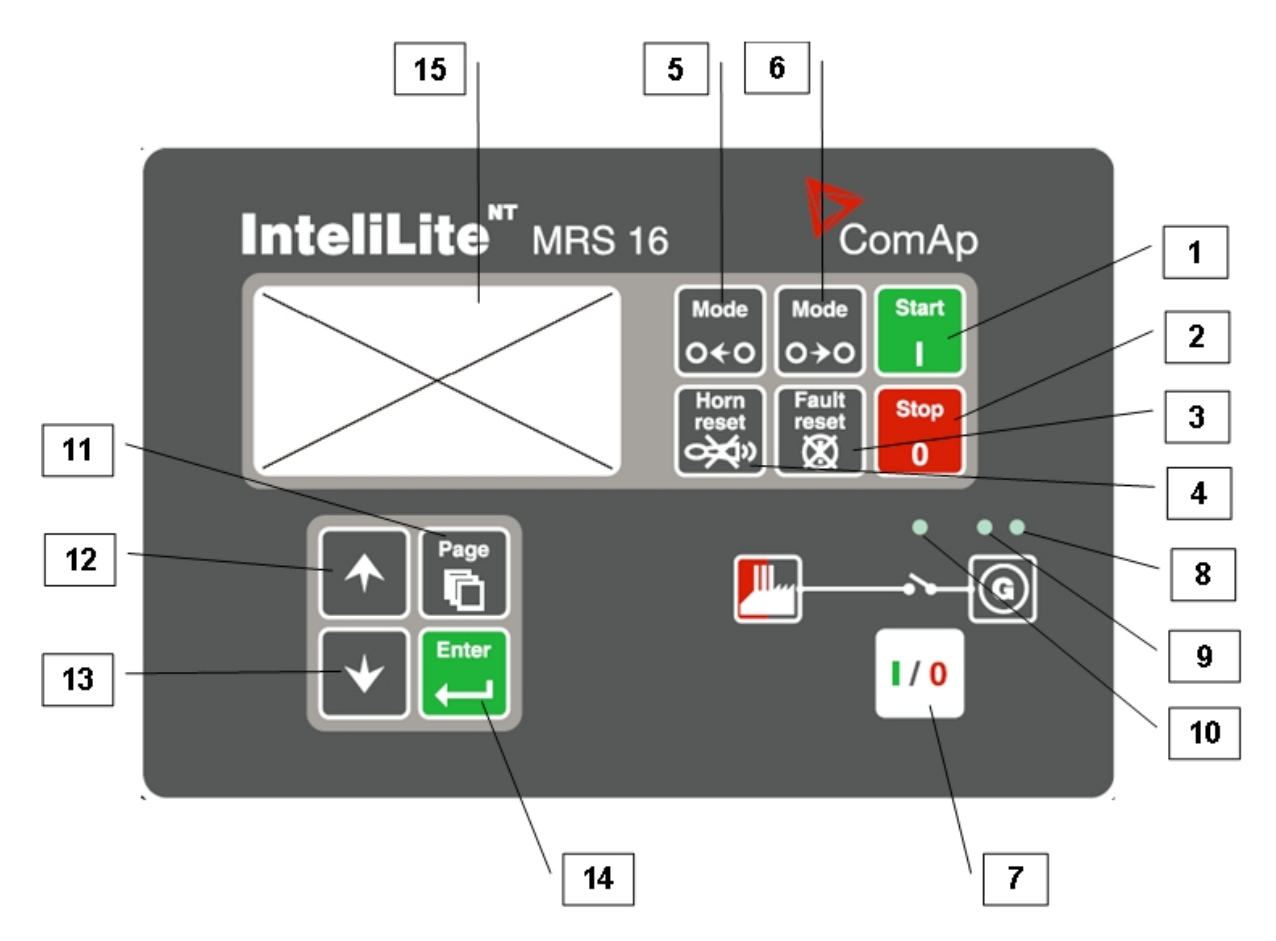

#### Кнопки управления генераторной установкой

|   | Позиция  | Кнопка         | Описание                                                                                                    |
|---|----------|----------------|----------------------------------------------------------------------------------------------------|
|   | 1        | Start          | Кнопка <b>START (ЗАПУСК)</b> . Работает только в режиме MAN (Ручной).<br>Нажмите эту кнопку для выполнения последовательности запуска<br>двигателя.                                                                                                    |
|   | 2        | Stop<br>0      | Кнопка <b>STOP (СТОП)</b> . Работает только в режиме MAN (Ручной). Нажмите<br>эту кнопку для выполнения остановки генераторной установки. Повторное<br>нажатие или удерживание кнопки более 2 с приведет к отмене текущей<br>фазы остановки (например, охлаждение) и к продолжению выполнения<br>следующей фазы. |
|   | 3        | Fault<br>reset | Кнопка <b>FAULT RESET (СБРОС НЕИСПРАВНОСТЕЙ)</b> . Используется для распознавания аварийного сигнала и отключения звукового сигнала. Неактивные сигналы немедленно исчезнут, а статус активных сигналов изменится на «confirmed», поэтому они исчезнут после устранения причины.                                 |
|   | 4        | Horn<br>reset  | Кнопка HORN RESET (ОТКЛЮЧЕНИЕ ЗВУКОВОГО СИГНАЛА).<br>Используется для отключения звукового сигнала без распознавания<br>аварийных сигналов.                                                                                                    |
| 5 | 5        | Mode<br>O←O    | Кнопка <b>MODE LEFT (РЕЖИМ, ВЛЕВО)</b> . Используется для изменения<br>режима Эта кнопка работает, только если отображается основное окно с<br>индикатором текущего выбранного режима.                                                                                                    |
|   | <b>C</b> |                | <u>Примечание:</u><br>кнопка не работает, если был запущен контрольный режим вводом одного<br>из двоичных сигналов – «Remote OFF», «Remote MAN», «Remote AUT».                                                                                                    |
|   |          |                |                                                                                                    |

| 6 | Mode<br>O→O | Кнопка <b>MODE RIGHT (РЕЖИМ, ВПРАВО)</b> . Используется для изменения<br>режима Эта кнопка работает, только если отображается основное окно с<br>индикатором текущего выбранного режима.<br><b>ПРИМЕЧАНИЕ:</b><br>кнопка не работает, если был запущен контрольный режим вводом одного<br>из двоичных сигналов – «Remote OFF», «Remote MAN», «Remote AUT». |
|---|-------------|----------------------------------------------------------------------------------------------------|
| 7 |             | Кнопка <b>GCB</b> . Работает только в режимах MAN (Ручной) и TEST (Тестовый).<br>Нажмите ее, чтобы вручную открыть или закрыть GCB. Помните, что должны<br>быть соблюдены определенные условия, в противном случае закрывание<br>GCB будет блокировано.                                                                                                    |

# Индикаторы генераторной установки

| Позиция | Описание индикатора                                                                                                    |
|---------|----------------------------------------------------------------------------------------------------|
| 8       | Сбой генераторной установки. Красный светодиод начинает мигать при сбое в генераторной установке. После нажатия кнопки FAULT RESET (СБРОС НЕИСПРАВНОСТЕЙ) светодиод горит непрерывно (если аварийный сигнал еще активен) или гаснет (если нет активных сигналов). |
| 9       | Напряжение в генераторной установке в норме. Зеленый светодиод горит, если напряжение в генераторной установке находится в заданных пределах.                                                                                                    |
| 10      | <b>GCB ON (GCB ВКЛ.)</b> . Зеленый светодиод загорается, если GCB закрыт. Он управляется выходом GCB CLOSE/OPEN (ЗАКРЫТ/ОТКРЫТ) (MRS 3/4/10/15) или с помощью сигнала обратной связи GCB (MRS 11/16).                                                             |

### Кнопки дисплея и элементы управления

| Позиция | Кнопка | Описание                                                                                                    |
|---------|--------|----------------------------------------------------------------------------------------------------|
| 11      | Page   | Кнопка <b>PAGE (СТРАНИЦА)</b> . Используется для пролистывания страниц<br>дисплея. Подробнее см. главу «Структура окон и страниц дисплея» под<br>данной таблицей. |
| 12      |        | Кнопка <b>UP (BBEPX)</b> . Используется для перемещения вверх или для увеличения значения.                                                                        |
| 13      | •      | Кнопка <b>DOWN (ВНИЗ)</b> . Используется для перемещения вниз или для уменьшения значения.                                                                        |
| 14      | Enter  | Кнопка ENTER (BBOД). Используется для завершения редактирования заданного значения или для перемещения вправо по странице истории.                                |
| 15      |        | Графический черно-белый дисплей, 128х64 пикс.                                                                                                    |

# Структура окон и страниц дисплея

Отображаемая информация структурно подразделяется на «страницы» и «окна». Кнопка PAGE используется для перехода между страницами.

- 1. Страница *Measurement (Измерение)* состоит из окон, отображающих измеренные значения, например, напряжение, силу тока, давление масла и т. п., вычисленные значения, например, мощность генераторной установки, статистические данные и список аварийных сигналов в последнем окне.
- 2. На странице Setpoints (Настройки) содержатся все заданные значения, разделенные на группы, а также особая группа для ввода пароля.
- 3. На странице *History log (Журнал)* показывается журнал событий, при этом первой отображается последняя запись.

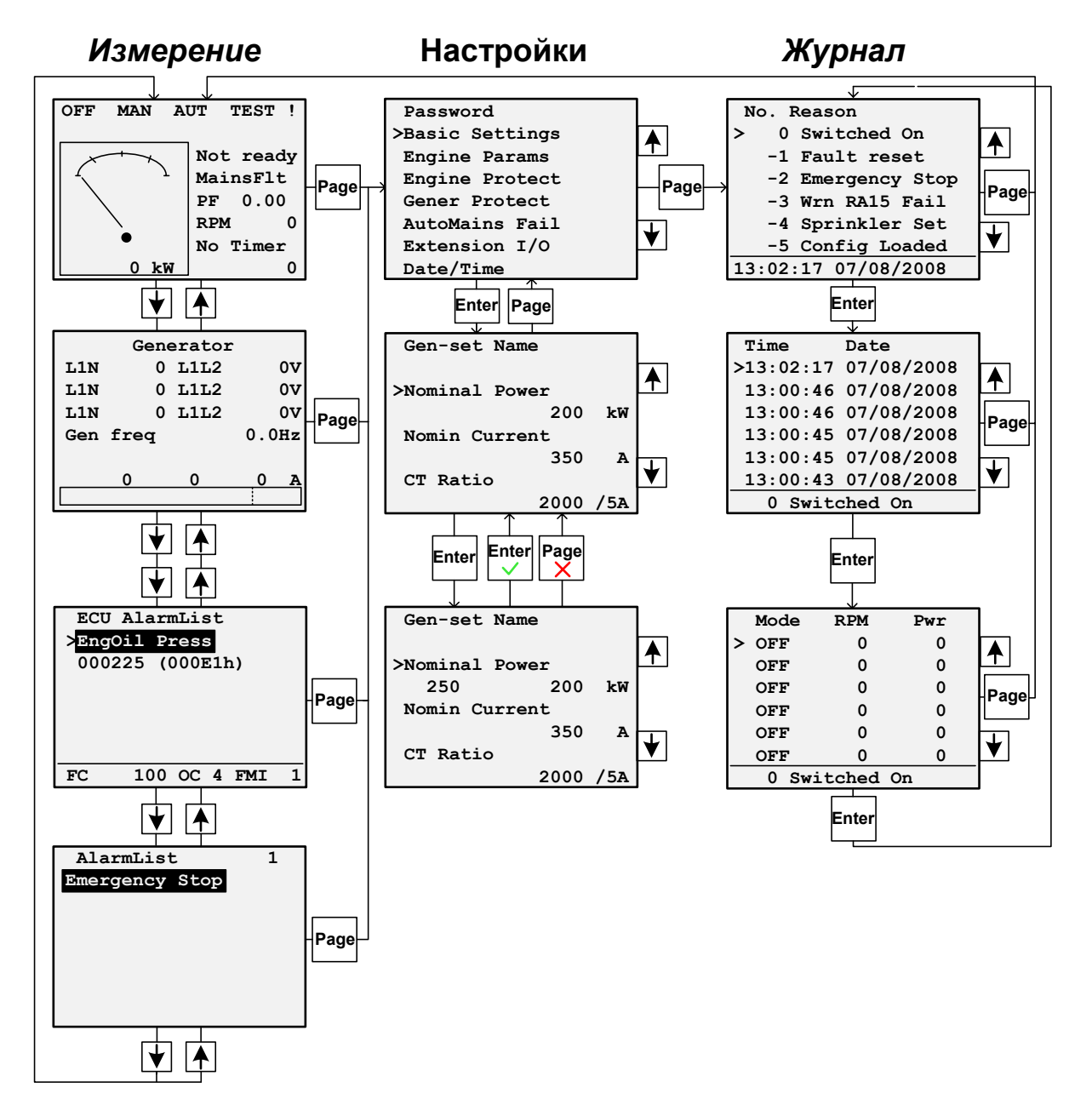

#### ПРИМЕЧАНИЕ:

Страницы **History** и **Setpoints** доступны только тогда, когда вы выбираете интерфейс **Engineer** (не «User»).

См. подраздел Окно информации о контроллере.

Страница «History Log» не поддерживается в InteliLite MRS 3, 4, 10, 11 и AMF 8, 9, 20.

## Аварийные сигналы

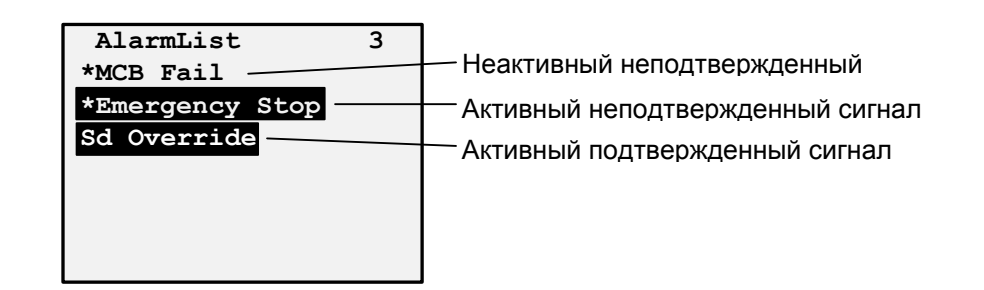

# Обзор аварийных сигналов ЕСИ

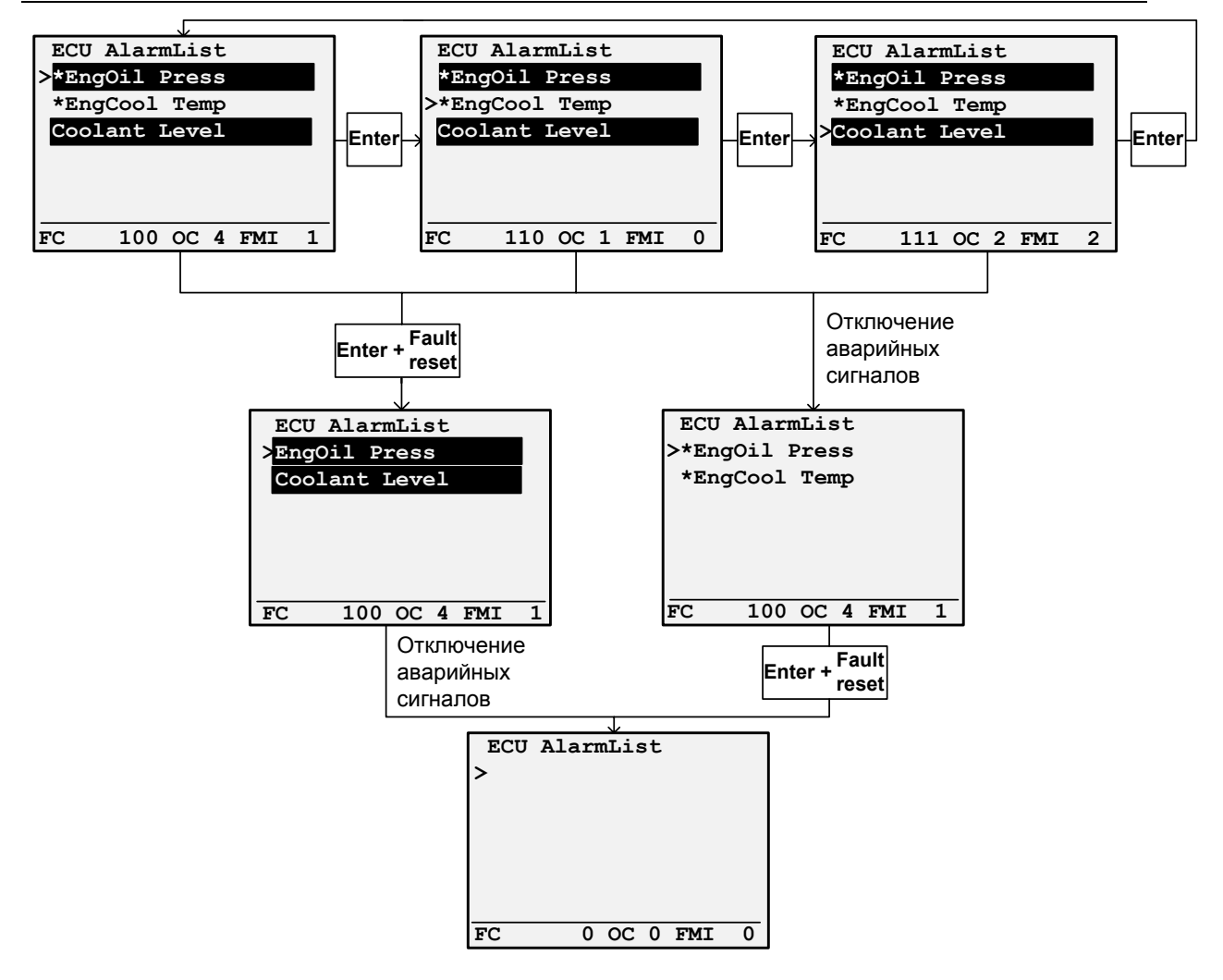

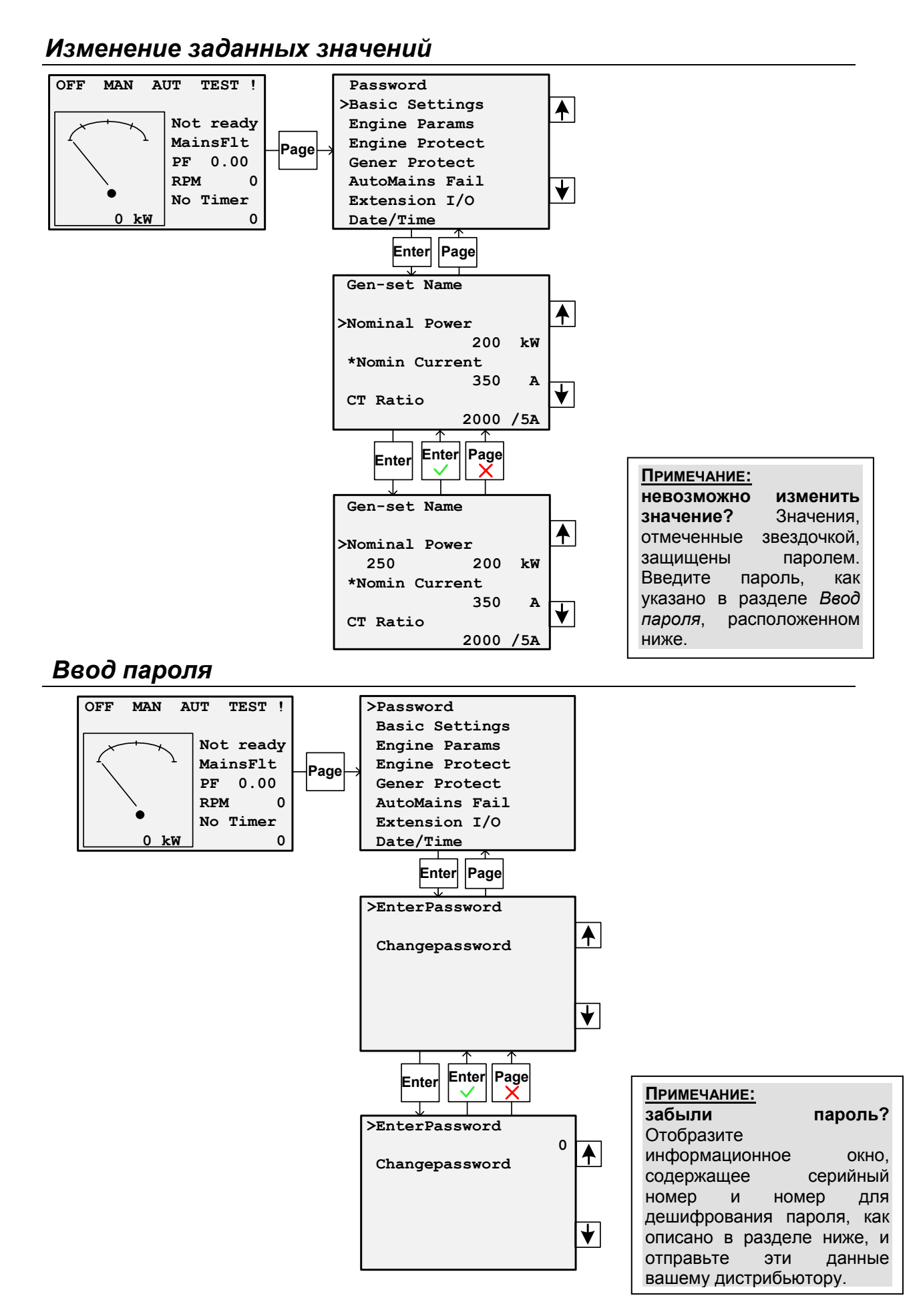

#### IL-NT Руководство оператора ©ComAp – 01-2009

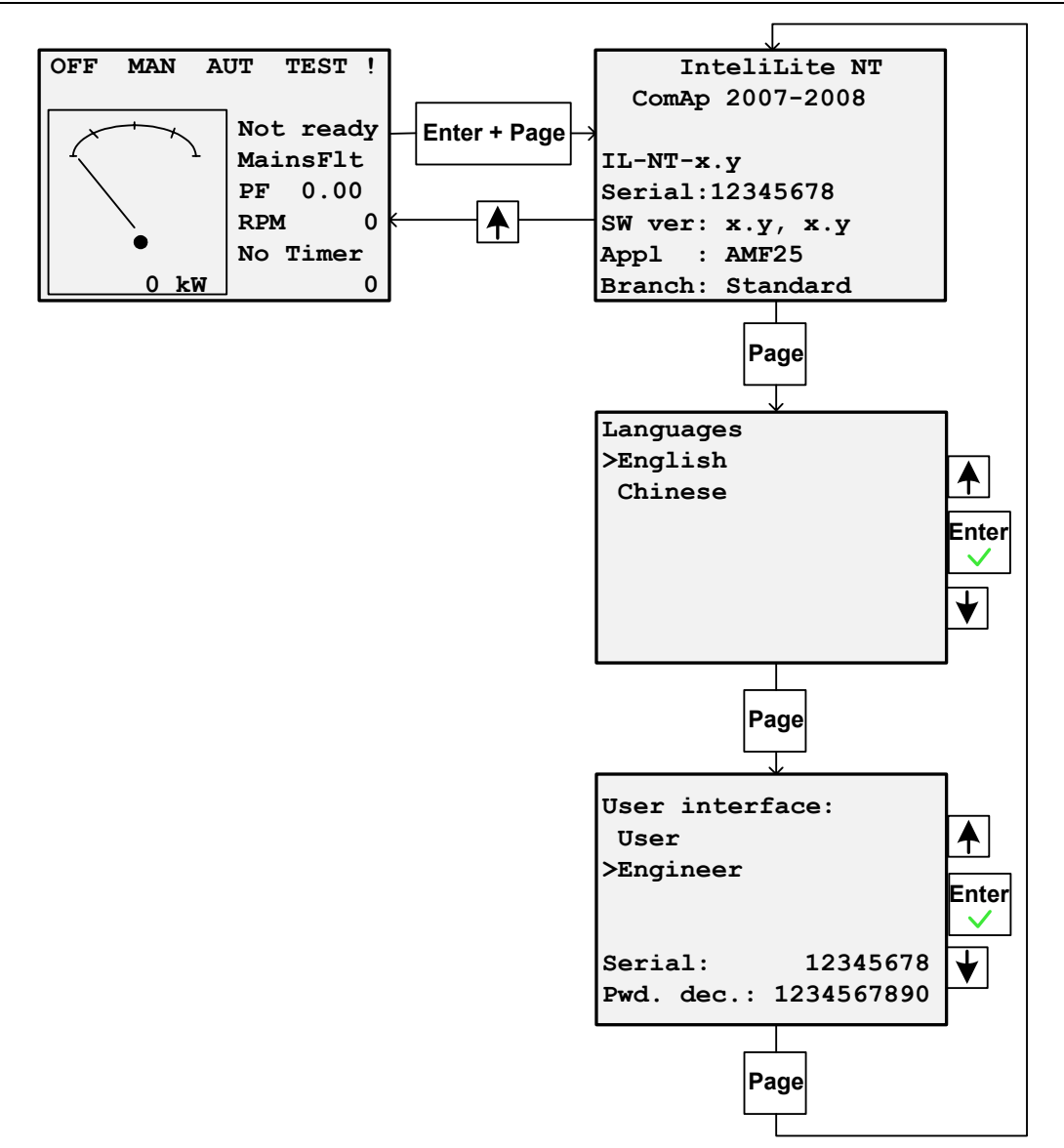

## Окно информации о контроллере

### Регулировка контрастности дисплея

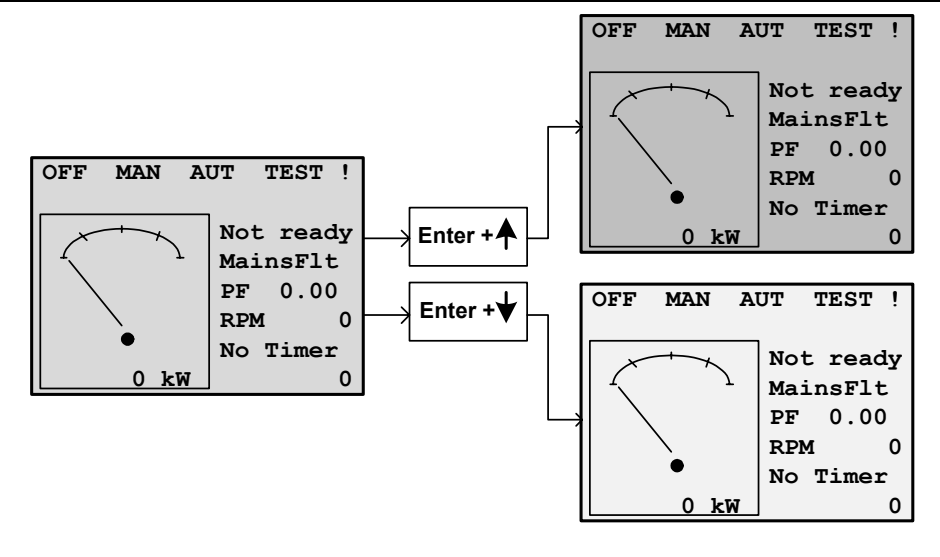